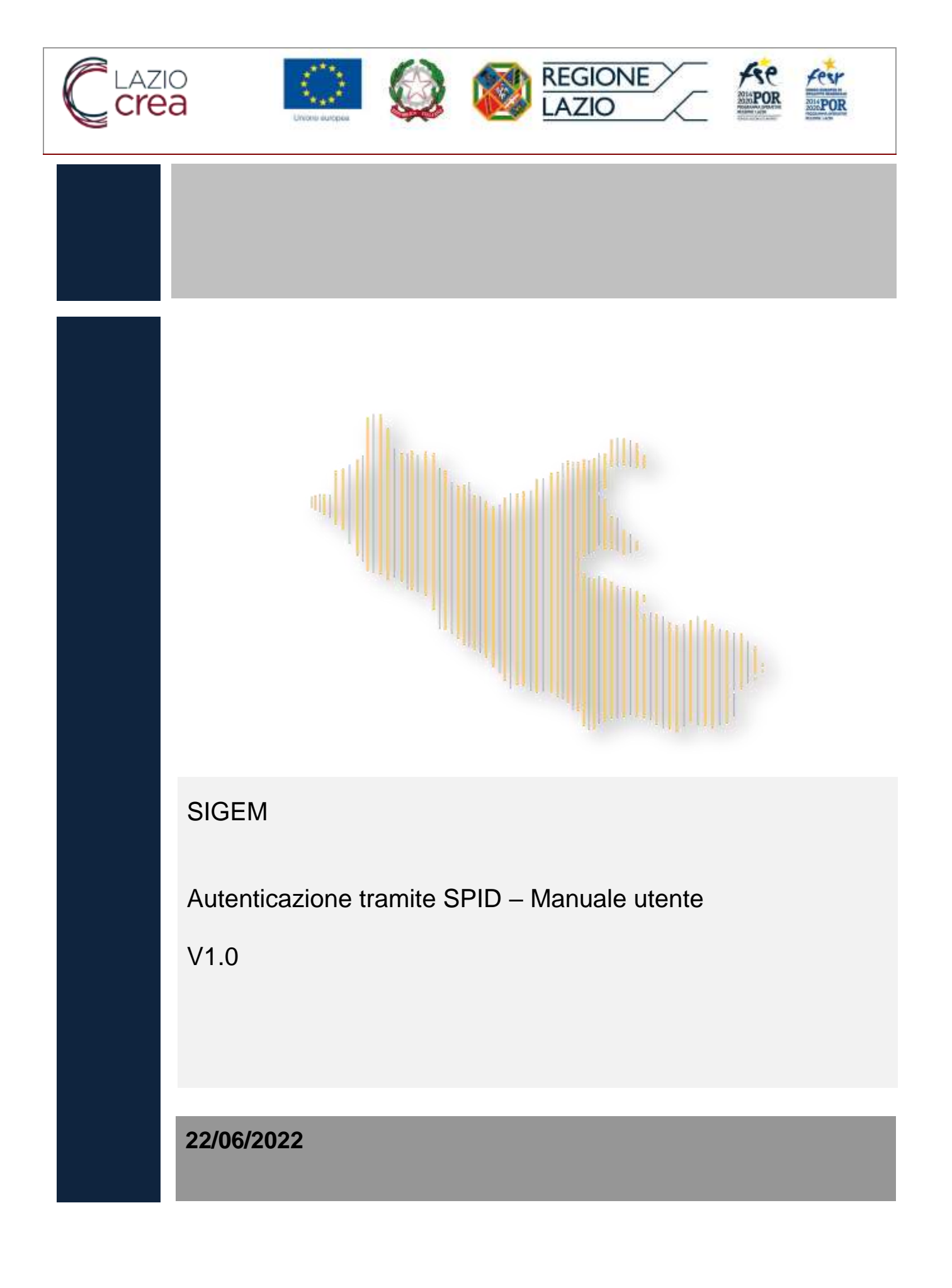

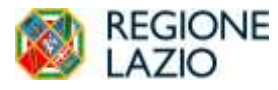

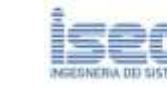

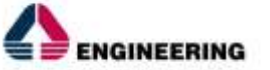

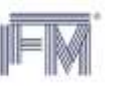

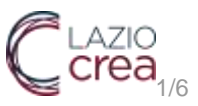

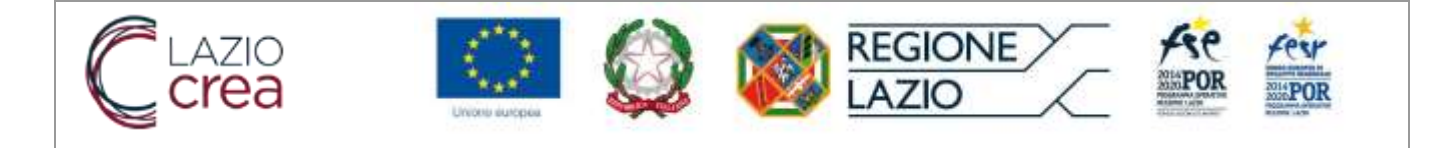

# Sommario

| 1. | PREME         | ESSA                       | 3 |
|----|---------------|----------------------------|---|
| 2. | ACCES         | SSO A SIGEM                | 3 |
|    | 2.1.          | UTENZA GIÀ REGISTRATA      | 5 |
|    | 2.2.          | REGISTRAZIONE NUOVA UTENZA | 5 |
| 3. | 3. ASSISTENZA |                            |   |

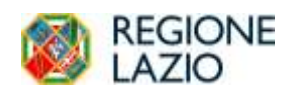

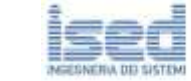

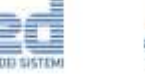

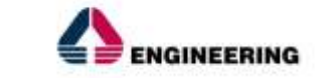

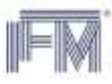

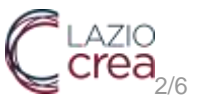

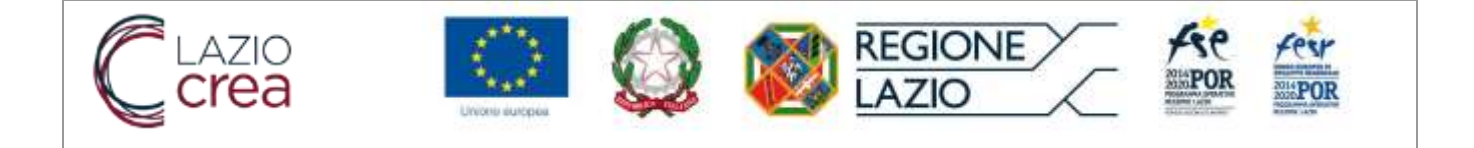

#### 1. PREMESSA

Questo manuale descrive la nuova modalità di autenticazione al sistema SIGEM mediante l'utilizzo di SPID.

La prima parte di questo manuale descrive la logica di navigazione dell'applicativo attraverso l'illustrazione dell'interfaccia utente, delle modalità di interazione e delle principali tipologie di schermate previste nel sistema.

La seconda parte descrive sinteticamente la nuova modalità di registrazione per l'accesso al sistema.

# 2. ACCESSO A SIGEM

L'accesso a SIGEM avviene sempre dalla pagina di benvenuto del sistema, all'indirizzo

sicer.regione.lazio.it/sigem-gestione/

|                                                                                                    | 0 0 4 8 6 1                                                                                                    |
|----------------------------------------------------------------------------------------------------|----------------------------------------------------------------------------------------------------|
| ) <u>282</u> (2 () 端                                                                                                    |                                                                                                    |
| Benvenuto In SIGEM                                                                                                    |                                                                                                    |
| centi al stateme con la predevedati ple fue consulto via multe inizia o genitori i suoi Progetti Finanziari.                                                                                                    |                                                                                                    |
| zenn Egen d. I. dezen af besterzagie dels Pagiese Lasti, se gli viar verd Sarykal su POFSE a POFER per la programmation 2014/2001.<br>arterete en etcanento per otten per la procesi di gestion de progeti, conentento agli atomi vinvali d'aliatemer di azanzale pagiesta dels page dels informat                                                                                                    | loni, sel aino risantio dell'ari, 122 del Regio (E. 1303/2013.                                                                                                    |
|                                                                                                    | (+) instant                                                                                                    |
|                                                                                                    |                                                                                                    |
|                                                                                                    | • HINDOPS                                                                                                    |
| Lot images of the tensormer respect in start prices memory and three compasts (Pageseneous) (2,2500 PV 2,242 Contrast process purpose of the contrast of the process purposed of the contrast of the process purposed of the contrast of the process purposed of the contrast of the process purposed of the contrast of the process purposed of the contrast of the process purposed of the contrast of the process purposed of the contrast of the process purposed of the contrast of the process purposed of the contrast of the process purposed of the contrast of the process purposed of the process purposed of the contrast of the process purposed of the process purposed of the proces purposed of the process purposed of the process pu | 2.000 teletinu jara prozeste del centra en la prozecta del provincia del provincia del protecta del protecta del protec |
|                                                                                                    |                                                                                                    |
|                                                                                                    |                                                                                                    |
|                                                                                                    |                                                                                                    |
|                                                                                                    |                                                                                                    |
|                                                                                                    | Toward Information & gradience incoming the community of PCR 17() and PCR 17(1) and 2014 201                                                                                                    |
|                                                                                                    | Amount 1                                                                                                    |

Cliccando sul bottone "FONDO FSE", si viene indirizzati ad una nuova pagina da cui potersi autenticare tramite le credenziali SPID.

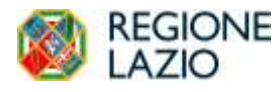

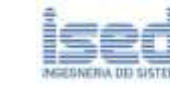

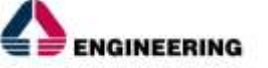

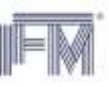

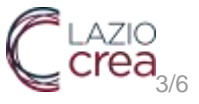

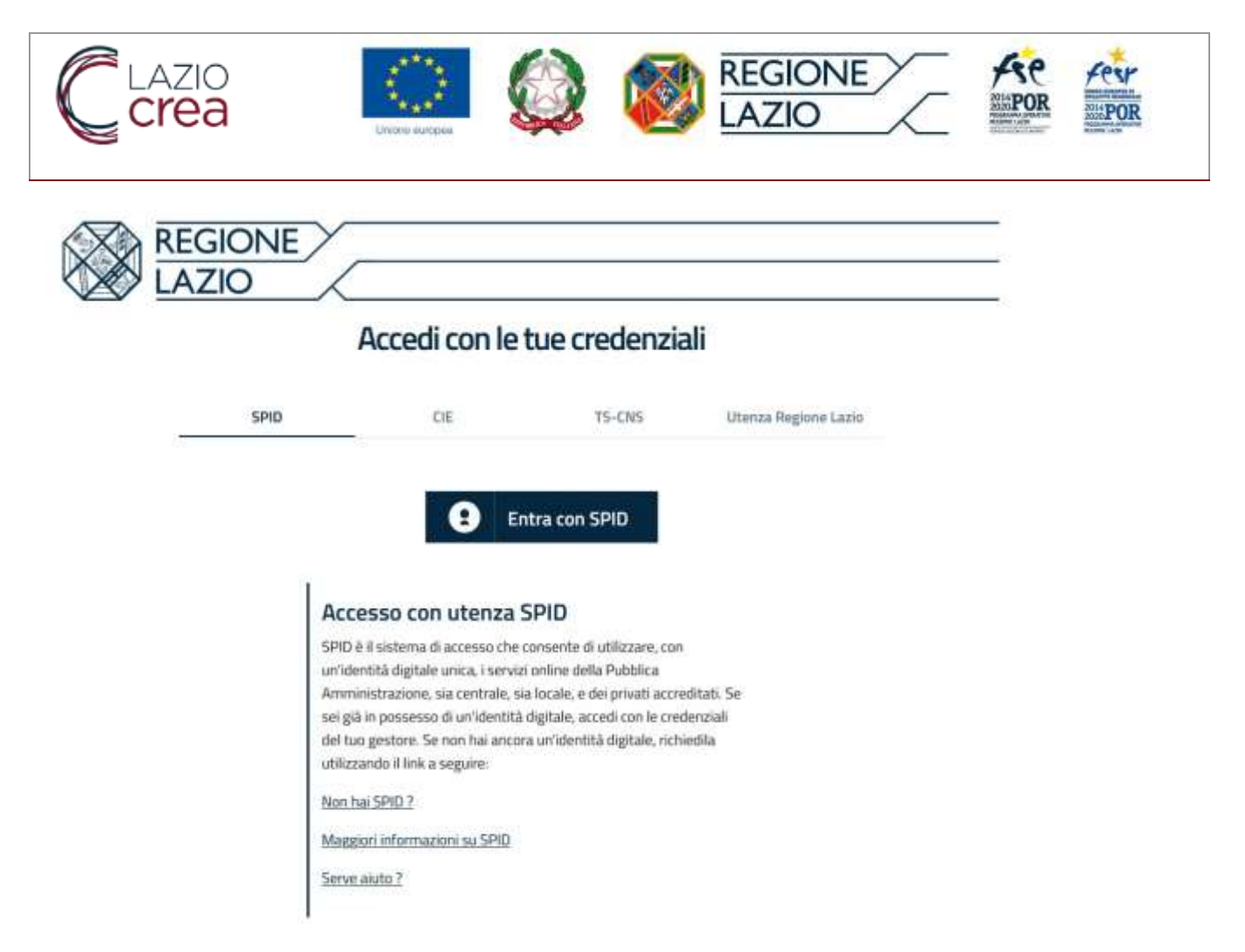

## Cliccando sul pulsante "Entra con SPID" verrà mostrata la form seguente

| sped @<br>REGIONE LAZIO |
|-------------------------|
| Nome utenta             |
|                         |
| Password                |
|                         |
| Entra con SPID          |
| Annulla autenticazione  |

in cui l'utente dovrà inserire le credenziali di SPID in proprio possesso:

- Nome utente
- Password

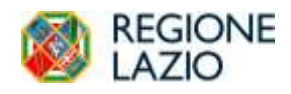

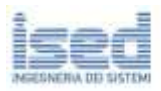

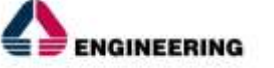

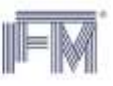

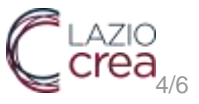

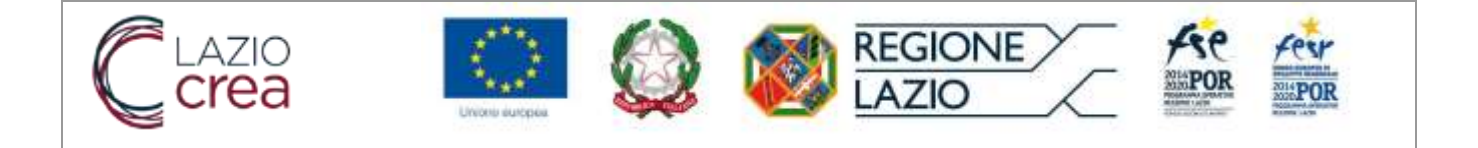

#### 2.1. UTENZA GIÀ REGISTRATA

Qualora l'utenza sia già registrata in SIGeM, una volta validate le credenziali SPID si potrà accedere all'area riservata del SIGEM ed effettuare tutte le operazioni previste in base al proprio profilo.

| +  | + 0 0                                                                                                    | D topological and the second second sec |                                                                                                    | E \$                                                    | - 10                                 | 折题                | 2          |
|----|----------------------------------------------------------------------------------------------------|----------------------------------------------------------------------------------------------------|----------------------------------------------------------------------------------------------------|---------------------------------------------------------|--------------------------------------|-------------------|------------|
| 1  | See Case                                                                                                    | 124 C                                                                                                    |                                                                                                    |                                                         | <b>29</b> 6                          | ) advider         | 10         |
| 00 | CODER PRPLO<br>Proto formania<br>Anteresting<br>Colorador<br>Colorador<br>Color<br>Color<br>Color<br>Colorador<br>Colorador<br>Colorador<br>Colorador<br>Col | Per completare la registracione utilizza la hancionalità "Froliko personale" presente n<br>progettianic.<br>Per il supporto al completamento della registrazione ni alla peruntazione di ara pro-<br>Attenzione i Le indicazioni custenate nel manuale vano finalizzate eschaioanente all<br>proposta progettuale è specificata nell'avviso. E possibile inserire nel sistema eschai                                                                                                    | ef menii di sinistra. Solo dopo aver completato la registrazione sarà provibile p<br>porta progottazio gazi scaricare il "Manzaie atente".<br>l'utilizzo delle faccionalità del sistema e non sacchaincono quanto previsto dal<br>ivamente file in formato POF di dimensione massima 10 MB per singulo file. | rocedere con la presentaci<br>Maviso, l'a documentacion | poe di una prop<br>e da allegore all | rota<br>Ia        |            |
|    | <ul> <li>Maket possible ar property</li> <li>Reflector realized</li> <li>Instructor (Instruct</li> <li>Configuration Class)</li> <li>Prove possible</li> </ul>                                                                                                    | HINNEY I MARKANZUTZUTZ I TAGO I CONNETT                                                                                                    | Satama Videntaluo 8 gariliten moodan                                                                                                    | aggin – considila naf POR SE » i                        | ai PORFESRLand                       | 3014-30<br>SNAF54 | 80)<br>97) |

#### 2.2. REGISTRAZIONE NUOVA UTENZA

Qualora l'utenza, autenticata tramite SPID, non risulti registrata sul sistema SIGEM, si verrà indirizzati alla pagina seguente

| Utente non regis                                                                                                    | trato sul SIGEM                                                                                                    |
|----------------------------------------------------------------------------------------------------|----------------------------------------------------------------------------------------------------|
| Per anter autore al SEED è recessario completare o conference i dati sottostanti are rento il tasso SALVA.<br>Universi alla carateri essandoli "                                                                                                    |                                                                                                    |
|                                                                                                    |                                                                                                    |
| fador Finale *                                                                                                    |                                                                                                    |
| Withdister                                                                                                    |                                                                                                    |
| Found *                                                                                                    |                                                                                                    |
| peddelarus.                                                                                                    |                                                                                                    |
| Harm <sup>1</sup>                                                                                                    |                                                                                                    |
| -                                                                                                    |                                                                                                    |
| Engrang *                                                                                                    |                                                                                                    |
| 1.00 million and 1.00 million and 1.00 m |                                                                                                    |
| Sidon .                                                                                                    |                                                                                                    |
| Management                                                                                                    |                                                                                                    |
|                                                                                                    |                                                                                                    |
|                                                                                                    | Term electrone                                                                                                    |
| Dal 27 maggio 2018 è ufficialmente in vigore, in totti gli Stati membri dell'Unione Europea, è Regulamento UE 2016/679 (CEPRI del Part<br>personali, monché alle Rees circulatione di tali dati. Ci seno importanti aggiornamenti di cari e montanno che tatti i viditatori del sistema 2                                                                                                    | erento exmono e del Consiglio del 27 aprile 2016, relativo alla protezione delle persone fisiche con riguando al trattamento dei dati<br>IGEN suno a consistenza: per priendere visione dell'Informativa sulla privary aggiornata <u>si como uso</u> |
|                                                                                                    |                                                                                                    |
|                                                                                                    | Bolanna informative of protone, meeting approximation (PDI 158 and PDI PERI Lang 2014 2020                                                                                                    |

in cui viene richiesto di completare i propri dati o confermare quelli presenti (forniti in fase di presentazione della domanda per la richiesta delle credenziali SPID), in modo da registrare l'utenza sul SIGEM e completare la procedura di registrazione.

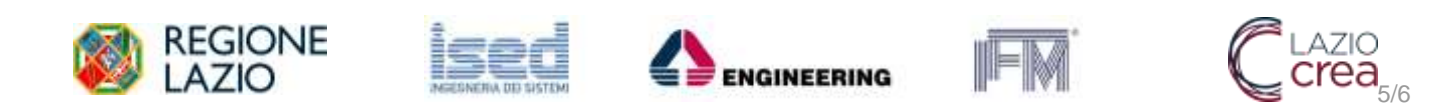

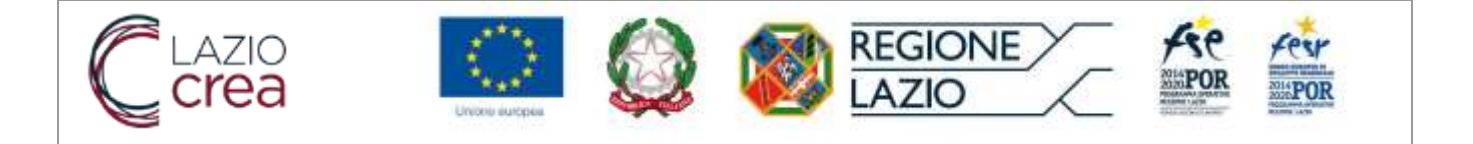

Una volta salvati i dati richiesti, il sistema consentirà l'accesso all'area riservata del SIGEM, da cui sarà possibile completare il profilo personale. Eventuali permessi ed abilitazioni specifiche dovranno essere richiesti inviando una mail all'indirizzo assistenza.sigem@regione.lazio.it

|    |                                                                   | MRARSSB0401F83                                                                                                    |                                                                                                    |
|----|-------------------------------------------------------------------|----------------------------------------------------------------------------------------------------|----------------------------------------------------------------------------------------------------|
| 90 | szangel Hoska<br>Winder Farman<br>Hessen<br>Hessen<br>A Integrand | Per consideran la registracione utilizza la havvienalità "Peolito personale" presente nel e<br>progettuale.<br>Per E supporto al completamento della registrazione ed alla presentazione di una propos<br>Attenzione! Le indicazioni contenate nel numale sona finalizzate esclusivamente all'ati<br>proposta progettuale è specificata nell'avviso. E possibile inserire nel sistema esclusivam | enò di sinistra. Solo dopo aver completato la registracione sacà possibile procedore can la presentazione di una proposta<br>la progettuole paoi scaricare il "Manuale utente".<br>Lizo delle funcionalità del sistema e non sostituicono quanto previsto dall'Acciso. La documentazione da allegare alla<br>sente file in formato PDF di dimensione massima 10 MB per singuto ble. |
|    |                                                                   |                                                                                                    | Solamie Miternation degentarie, molekauggin o particide auf PGR ESE e del PGR PESR Lacio 2014 2020                                                                                                    |
|    |                                                                   | WAVANCY   MARKAGAL CITERIN   1981   12000071                                                                                                    | Versione L21.a RMPSH(T                                                                                                    |

ATTENZIONE: tutte le utenze in SIGEM devono essere associate a persone fisiche.

# 3. ASSISTENZA

Per qualunque difficoltà riscontrata in fase di accesso o di registrazione della nuova utenza, è possibile inviare una segnalazione all'indirizzo <u>assistenza.sigem@regione.lazio.it</u> con la descrizione della problematica riscontrata, replicando tutti i passaggi effettuati ed i dati inseriti, corredati di screenshot, fino alla comparsa dell'eventuale messaggio di errore del Sistema o della pagina nella quale non si riesce a completare le operazioni.

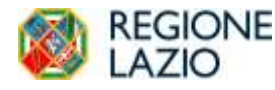

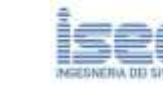

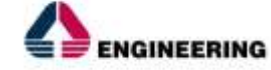

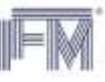

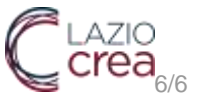